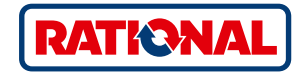

## Aktualizacja oprogramowania SelfCookingCenter®

CombiMaster<sup>®</sup> Plus

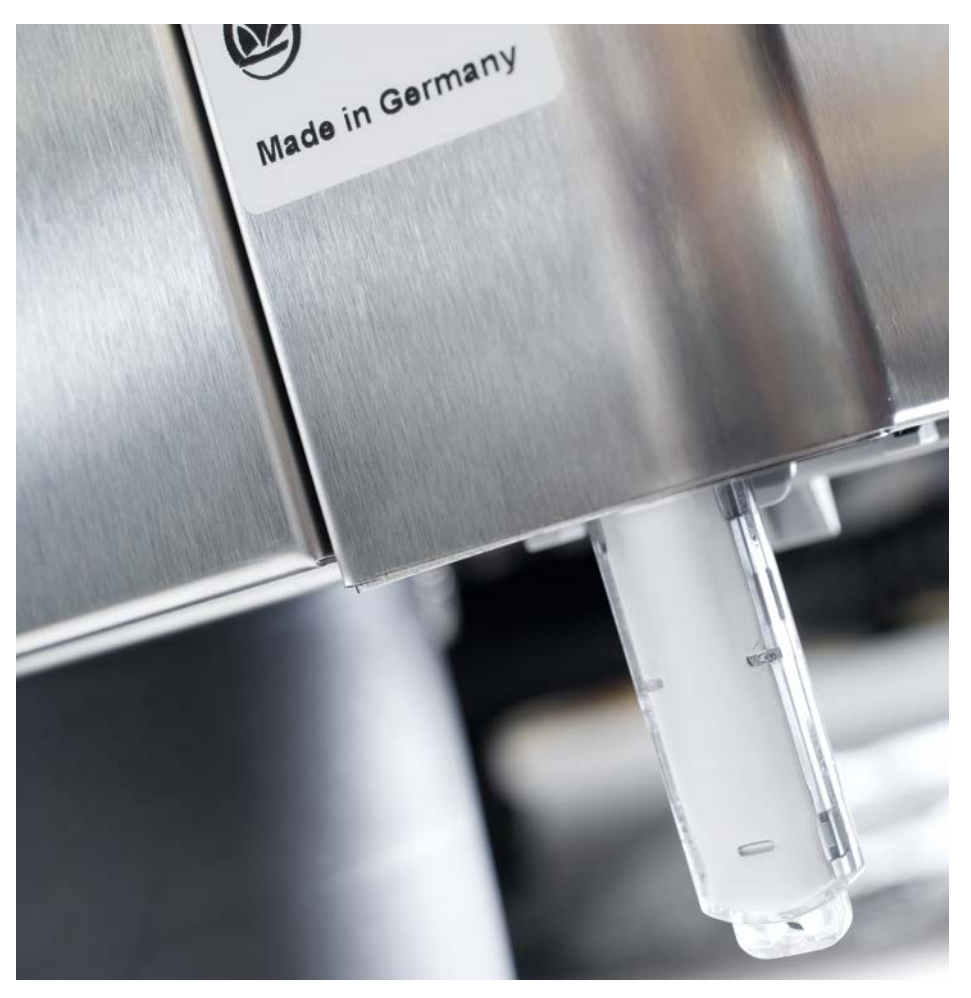

## SelfCookingCenter®

Za pomocą wbudowanego złącza USB można zaktualizować oprogramowanie urządzenia.

| Krok | Informacja/przycisk   | Opis                                                                                                    |
|------|-----------------------|----------------------------------------------------------------------------------------------------|
| 1    |                       | Włożyć pamięć USB z oprogramowaniem urządzenia<br>do gniazda pod panelem obsługi                          |
| 2    | ΟΙΙ                   | Aby zapamiętać zmiany, wyłączyć i ponownie<br>włączyć urządzenie.                                         |
| 3    | Update - Please wait  | Należy przestrzegać wskazówek na wyświetlaczu.<br>Nie wyjmować pamięci USB podczas transmisji<br>danych.  |
| 4    |                       | Wyjąć pamięć USB, gdy komunikat "Aktualizacja"<br>zniknie i możliwe będzie wybranie ekranu<br>startowego. |
|      |                       | W celu sprawdzenia aktualizacji oprogramowania<br>należy postępować zgodnie z następującą instrukcją.     |
| 5    |                       | Nacisnąć przycisk MySCC.                                                                                  |
| 6    | <i>V</i> <sup>2</sup> | Nacisnąć przycisk "Service":                                                                              |
| 7    |                       | Nacisnąć przycisk, aby uzyskać informacje o wersji<br>oprogramowania.                                     |
|      |                       |                                                                                                    |

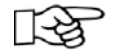

W razie awarii prądu podczas transmisji danych nie należy wyjmować pamięci USB, lecz ponownie włączyć zasilanie i postępować zgodnie z instrukcjami na ekranie.

## CombiMaster<sup>®</sup> Plus

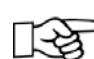

Pamięć USB należy podłączać przy wyłączonym urządzeniu!

| Krok | Informacja/przycisk | Opis                                                                                                    |
|------|---------------------|----------------------------------------------------------------------------------------------------|
| 1    |                     | Wyłączyć urządzenie i włożyć pamięć USB w gniazdo<br>pod panelem obsługi.                                                                          |
| 2    | Prog/Clean<br>START | Równocześnie wcisnąć przyciski "ClimaPlus®" i<br>"Prog/Start".                                                                                     |
| 3    | 0                   | Włączyć urządzenie. Aktualizacja jest zakończona,<br>jeśli pokazywane są wartości standardowe<br>wybranego trybu pracy, np. temperatura w komorze. |

RATIONAL Sp. z o.o. ul. Bokserska 66

02-690 Warszawa Polska

Tel. +48 22 864 93 26 Fax +48 22 864 93 28

info@rational-online.pl rational-online.c